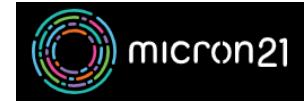

Knowledgebase > Domain Panel > Adding a credit card to Domain Panel

## Adding a credit card to Domain Panel

Damian Jackson - 2023-04-27 - Domain Panel

## **Overview:**

Following this guide you can save a credit card to your domain panel account allowing you to enable auto-renew on existing domains and make the checkout process quicker for new orders.

## Method:

- 1. Browse to <a href="https://domains.micron21.com">https://domains.micron21.com</a> and log in.
- 2. Select "Account" from the menu on the left.
- 3. Scroll down and look at the bottom right and select "Add Credit Card".
- 4. Enter your credit card information and click "Save".
- Tags
- <u>card</u>
- <u>credit</u>
- <u>domain</u>
- <u>panel</u>